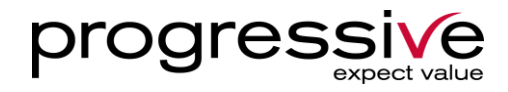

# POS - Tjekliste

Reitan Convenience Danmark A/S

Butik:

Kasse nummer:

Tekniker:

Progressive A/S

Lyskær 3B DK-2730 Herlev Tel. +45 3525 5070 Platanvej 4 DK-7400 Herning Tel. +45 9927 1000 Tangen 6 DK-8200 Aarhus N Tel. +45 9927 1000 www.progressive.dk info@progressive.dk CVR. 25 22 33 30

## Indhold

| 1 | Rev  | rision                                           |                                   |
|---|------|--------------------------------------------------|-----------------------------------|
| 2 | Info | )                                                |                                   |
|   | 2.1  | Kontakt info                                     | 3                                 |
|   | 2.2  | Definitioner af brugere                          | Fejl! Bogmærke er ikke defineret. |
| 3 | For  | udsætninger                                      | 4                                 |
|   | 3.1  | Reitans rolle i testen                           | 4                                 |
|   | 3.2  | Hardware                                         | Fejl! Bogmærke er ikke defineret. |
|   | 3.3  | Afhængigheder                                    | Fejl! Bogmærke er ikke defineret. |
|   | 3.4  | Forberedelser                                    | Fejl! Bogmærke er ikke defineret. |
| 4 | Inst | allation                                         | Fejl! Bogmærke er ikke defineret. |
|   | 4.1  | Installationsflow                                | Fejl! Bogmærke er ikke defineret. |
| 5 | POS  | 5                                                | 5                                 |
|   | 5.1  | Scanner                                          | 5                                 |
|   | 5.2  | Dankortterminal                                  | 5                                 |
|   | 5.3  | Bonprinter                                       | 6                                 |
|   | 5.4  | Plus/Elektroniske tjenester                      | 6                                 |
|   | 5.5  | Kasseskuffe                                      | 9                                 |
|   | 5.6  | Kundedisplay                                     |                                   |
|   | 5.7  | Infobar og Salgsportal                           |                                   |
|   | 5.8  | Billetter (ROSA) & Rejsekort (KUN DSB 7-Eleven)  |                                   |
|   | 5.9  | Brændstof (KUN i Shell 7-Eleven)                 |                                   |
|   | 5.10 | Underskrift på gennemført og godkendt checkliste |                                   |

## 1 Revision

| Revision | Dato       | Udarbejdet af | Noter                                                 |
|----------|------------|---------------|-------------------------------------------------------|
| 0.1      | 27-03-2017 | Søren Raben   | Indledende version                                    |
| 1.1      | 30-03-2017 | Søren Raben   | Gennemgået og rettet med Rasmus Frandsen              |
| 1.2      | 07-04-2017 | Søren Raben   | Trimmet og arrangeret mere fornuftigt                 |
| 1.3      | 19-06-2017 | Søren Raben   | Undtagelse på betalingskort                           |
| 1.4      | 20-06-2017 | Søren Raben   | Opdatering i forbindelse med POC                      |
| 1.5      | 14-09-2017 | PWP           | Omstrukturering (DSB & Shell opgaver til sidst)       |
| 1.6      | 23-04-2018 | KST           | Tilføjet ekstra tjek af betalingsterminal + MobilePay |
| 1.7      | 16-05-2018 | KST           | Minor tilretning vedr. betalingsterminal ->EG         |

## 2 Info

## 2.1 Kontakt info Progressive ServiceDesk

Telefon: 70 11 11 21

## 3 Forudsætninger

## 3.1 Reitans rolle i testen

Denne Tjekliste bruges som indikator om kassepunktet er klar til butiksåbning – og skal sendes til Progressive (KST@progressive.dk + SDM@progressive.dk) inden tekniker forlader butikken.

Reitan sikrer at Butikschefen (eller udpeget stedfortræder) er til stede under - og bidrager til testen, er i besiddelse af de nødvendige kompetencer og betalingskort/Shell kort/ mobilepay app/Rejsekort for at kunne teste og gennemføre betaling.

## 4 POS

#### 4.1 Scanner

#### 4.1.1 Tjek at antal knappen fungerer i forbindelse med scanning af varer

| Opgave                                                      | Sæt kryds ved udført |
|-------------------------------------------------------------|----------------------|
| Tryk på 2 på keypad til venstre på skærmen                  |                      |
| (hvis Shell 7 Eleven tryk da først på Vis/Skjul pumpepanel) |                      |
| Scan en vare (Bruges i næste punkt)                         |                      |

Forventet resultat: Varen registreres med det antal der blev angivet (i dette tilfælde 2)

#### 4.2 Dankortterminal

#### 4.2.1 Tjek at en kortbetaling kan annulleres både fra operatørsiden og kundesiden

| Opgave                                             | Sæt kryds ved udført |
|----------------------------------------------------|----------------------|
| Brug tidligere scannet vare                        |                      |
| Tryk på knappen Total (rød skrift med beløb)       |                      |
| Tryk på knappen Kort                               |                      |
| Tryk Annuller på kundesiden eller på operatørsiden |                      |

Forventet resultat: Betaling annulleres og betalingssiden vises igen

#### 4.2.2 Tjek at der kan betales med Dankort

Forudsættes at Butikschef eller repræsentant for denne er til stede. Til test køb med Dankort anvendes så vidt muligt Butikschefs eller repræsentants betalingskort.

| Opgave                                       | Sæt kryds ved udført |
|----------------------------------------------|----------------------|
| Vælg en vare                                 |                      |
| Tryk på knappen Total (rød skrift med beløb) |                      |
| Tryk på knappen Kort                         |                      |
| Betal med Dankort                            |                      |

Forventet resultat: Betaling går igennem.

VIGTIGT: Kvittering for gennemført betaling vedhæftes denne Tjekliste

#### 4.2.3 Tjek at der kan betales med kreditkort (Mastercard eller Visa)

Forudsættes at Butikschef eller repræsentant for denne er til stede. Til test køb med Master eller Visa anvendes så vidt muligt Butikschefs eller repræsentants betalingskort.

| Opgave                                       | Sæt kryds ved udført |
|----------------------------------------------|----------------------|
| Vælg en vare                                 |                      |
| Tryk på knappen Total (rød skrift med beløb) |                      |
| Tryk på knappen Kort                         |                      |
| Betal med kreditkort                         |                      |

Forventet resultat: Betaling går igennem.

#### VIGTIGT: Kvittering for gennemført betaling vedhæftes denne Tjekliste

#### 4.2.4 Tjek at der kan betales med Shell kort Privat og/eller euroShell (KUN i Shell 7-Eleven)

Forudsættes at Butikschef eller repræsentant for denne er til stede og i besiddelse af disse korttyper. Alternativt afventes til kunde med korttypen er tilstede i butik.

| Opgave | Sæt kryds ved udført |
|--------|----------------------|
|--------|----------------------|

| Vælg en vare                                 |  |
|----------------------------------------------|--|
| Tryk på knappen Total (rød skrift med beløb) |  |
| Tryk på knappen Kort                         |  |
| Betal med Shell Privat og/eller euroShell    |  |

Forventet resultat: Betaling går igennem.

VIGTIGT: Kvittering for gennemført betaling vedhæftes denne Tjekliste

#### 4.2.5 Tjek at der ikke ligger offlinetransaktioner

Tjek om der ligger offline transaktioner i Dankortterminalen ved at taste følgende kombination på IPP 350:

| Opgave          | Sæt kryds ved udført |
|-----------------|----------------------|
| F3-1234- OK-2-3 |                      |

Forventet resultat: Der ligger ingen offlinetransaktioner.

#### 4.2.6 Betale med Mobilepay

HUSK MobilePay ikke kan tilbageføres. Forudsættes at Butikschefs mobil anvendes til test.

| Opgave                                                            | Sæt kryds ved udført |
|-------------------------------------------------------------------|----------------------|
| Registrer en vare, f. eks en bærepose                             |                      |
| Tryk på knappen Total (rød skrift med beløb)                      |                      |
| Tryk på Plus                                                      |                      |
| Tryk på Mobilepay                                                 |                      |
| Gennemfør betaling med Mobilepay app i mobiltelefon (Butikschefs) |                      |

Forventet resultat: Betalingen registreres og salget afsluttes. Tjek eventuelt kvitteringen.

VIGTIGT: Kvittering for gennemført betaling vedhæftes denne Tjekliste

#### 4.3 Bonprinter

#### 4.3.1 Tjek at der kan printes kvitteringer fra kasseprogrammet

| Opgave                                                          | Sæt kryds ved udført |
|-----------------------------------------------------------------|----------------------|
| Kontroller at de foregående punkter har udskrevet en kvittering |                      |
| Tryk på knappen Sidste kvittering                               |                      |

Forventet resultat: Kvittering udskrives

VIGTIGT: Kvittering vedhæftes denne Tjekliste

#### 4.4 Plus/Elektroniske tjenester

#### 4.4.1 Tjek at Plus menu layout er korrekt

| Opgave               | Sæt kryds ved udført |
|----------------------|----------------------|
| Tryk på knappen Plus |                      |

Forventet resultat 7-Eleven og Shell 7-Eleven:

| Taletid + Diverse  |             | Spotify – elektroni | sk bon      |
|--------------------|-------------|---------------------|-------------|
| Køb                | lkke i brug | Køb                 | lkke i brug |
|                    |             |                     |             |
| Paysafe – elektror | nisk bon    | Mobilapp            |             |
| Køb                | lkke i brug | Mobilapp            | lkke i brug |
|                    |             |                     |             |
| 7-Eleven Gavekor   | t           | Betaling            |             |
| Køb/Betaling       | lkke i brug | MobilePay           |             |
|                    |             |                     |             |
| Kampagner          |             |                     |             |
| Kampagner          |             |                     |             |
|                    |             |                     |             |
|                    |             |                     |             |
|                    |             |                     |             |
|                    |             |                     |             |
|                    |             |                     |             |
|                    |             |                     |             |
|                    |             |                     |             |
|                    |             |                     |             |
|                    |             |                     |             |
| n PLUS             |             |                     |             |

Forventet resultat DSB 7-Eleven:

| aletid + Diverse      |             | Spotify – elektronis | k bon       | ROSA      |
|-----------------------|-------------|----------------------|-------------|-----------|
| Køb                   | lkke i brug | Køb                  | lkke i brug | ROSA      |
| avcafo – oloktroni    | ick bon     | Mobilann             |             | Potaling  |
| Køb                   | lkke i brug | Mobilapp             | lkke i brug | MobilePay |
| -Eleven Gavekort      |             | · ·                  |             |           |
| Køb/Betaling          | lkke i brug |                      |             |           |
| ampagner<br>Kampagner |             |                      |             |           |
|                       |             |                      |             |           |
|                       |             |                      |             |           |
|                       |             |                      |             |           |

Forventet resultat i butik 6, 11, 17, 18, 19

| Taletid + Diverse  |             | Spotify – elektroni | sk bon      |
|--------------------|-------------|---------------------|-------------|
| Køb                | lkke i brug | Køb                 | lkke i brug |
| Paysafe – elektron | isk bon     | Mobilapp            |             |
| Køb                | lkke i brug | Mobilapp            | lkke i brug |
| 7-Eleven Gavekort  |             | Betaling            |             |
| Køb/Betaling       | lkke i brug | MobilePay           |             |
| Frederiksberg      |             |                     |             |
| Parkering          |             |                     |             |
| Kampagner          |             |                     |             |
| Kampagner          |             |                     |             |
|                    |             |                     |             |
|                    |             |                     |             |
|                    |             |                     |             |
|                    |             |                     |             |
| even PLUS          |             |                     |             |

#### 4.4.2 Aktivere og betale Taletid

| Opgave | Sæt kryds ved udført |
|--------|----------------------|
|        |                      |

| Tryk på knappen Plus                                                   |  |
|------------------------------------------------------------------------|--|
| Tryk på knappen Taletid                                                |  |
| Tryk på en leverandørknap                                              |  |
| Vælg et produkt og bekræft aktivering (varelinje registreres i kassen) |  |
| Tryk på knappen Total (rød skrift med beløb)                           |  |
| Vælg at betale med kontant (salget afsluttes)                          |  |
|                                                                        |  |

Forventet resultat: Taletidskvittering med serienummer udskrives

**OBS** – HUSK at annullere salget igen (Tryk på *Plus > Taletid > Annullering > indtast serienummer* og afslut salg som kontant igen)

#### VIGTIGT: Salgskvittering og annulleringskvittering vedhæftes denne tjekliste

#### 4.4.3 Aktivere og betale Paysafecard

| Opgave                                                                 | Sæt kryds ved udført |
|------------------------------------------------------------------------|----------------------|
| Tryk på knappen Plus                                                   |                      |
| Tryk på knappen Paysafecard                                            |                      |
| Vælg et produkt og bekræft aktivering (varelinje registreres i kassen) |                      |
| Tryk på knappen Total (rød skrift med beløb)                           |                      |
| Vælg at betale med kontant (salget afsluttes)                          |                      |

Forventet resultat: Paysafecard kvittering med serienummer udskrives

#### VIGTIGT: Kvitteringen for salget vedhæftes denne tjekliste

#### 4.4.4 Deaktiver Paysafecard og kør service gebyr retur

| Opgave                                         | Sæt kryds ved udført |
|------------------------------------------------|----------------------|
| Skan returstregkoden på den udskrevne værdibon |                      |
| Vælg "Søg Vare"                                |                      |
| Find og vælg "Retur plu servicegebyr"          |                      |
| Tryk på knappen Total (rød skrift med beløb)   |                      |

#### VIGTIGT: Kvitteringen for deaktiveringen vedhæftes denne tjekliste

#### 4.4.5 Aktivere kupon fra 7-11 Mobilapp

| Opgave                                                          | Sæt kryds ved udført |
|-----------------------------------------------------------------|----------------------|
| Registrer en vare som er indeholdt i gældende tilbud i Mobilapp |                      |
| Scan kuponen i mobilappen                                       |                      |
| Tryk på knappen Total                                           |                      |
| Betal                                                           |                      |

Forventet resultat: Betalingen registreres og salget afsluttes. Tjek eventuelt kvitteringen.

#### VIGTIGT: Kvitteringen vedhæftes denne tjekliste

#### 4.5 Kasseskuffe

#### **4.5.1** Tjek at kasseskuffen kan åbnes fra kasseprogrammet

| Opgave                                                         | Sæt kryds ved udført |
|----------------------------------------------------------------|----------------------|
| Er kasse skuffen kommet ud som forventet i de foregående test? |                      |

## 4.6 Kundedisplay

4.6.1 Kundedisplay (interaktivt kundedisplay)

| Opgave                                                             | Sæt kryds ved udført |
|--------------------------------------------------------------------|----------------------|
| OBS: Sørg for at kigge på kundedisplayet mens nedenstående udføres |                      |
| Kontrollér, at der kører reklamer på reklameskærmen                |                      |
| Vælg en tilbudsvare (f.eks. 2 stk cola)                            |                      |
| Kontroller varer vises i kundedisplay                              |                      |
| Tryk på knappen Total                                              |                      |
| Betal – verificer beløb er identiske med POS                       |                      |

Forventet resultat: Undervejs opdateres kundedisplay med kvitteringsdata i venstre side incl. tilbudsinfo og der kører reklame i højre side

## 4.7 Infobar og Salgsportal

#### 4.7.1 Infobar

| Opgave                                                                  | Sæt kryds ved udført |
|-------------------------------------------------------------------------|----------------------|
| Tjek at Infobaren viser beskeder (eller teksten "0 beskeder" hvis ingen |                      |
| aktive)                                                                 |                      |
| Tryk på Salgsportal/Internet og tjek at Internet Explorer starter med   |                      |
| GoldenTicket med startside som viser butikkens data opdateret           |                      |
| (tidspunkt nederst i højre hjørne)                                      |                      |

## 4.8 Billetter (ROSA) & Rejsekort (KUN DSB 7-Eleven)

#### 4.8.1 ROSA: Tjek at bruger kan logge på ROSA samt printe og sælge billet

| Opgave                                                       | Sæt kryds ved udført |
|--------------------------------------------------------------|----------------------|
| Tryk på knappen Plus                                         |                      |
| Tryk på knappen DSB 7-Eleven                                 |                      |
| Bed bruger logge ind på ROSA                                 |                      |
| Bed bruger oprette og printe en billet                       |                      |
| Bed bruger overføre billettens varelinje til kasseprogrammet |                      |
| Bed bruger afslutte salget                                   |                      |

Forventet resultat: Bruger kan logge på ROSA, lave en billet, printe billet, overføre varelinje til kasseprogrammet samt afslutte salget

**OBS:** Bed brugeren returnere billetten i ROSA og kasseprogram når ovenstående er testet

#### VIGTIGT: Salgskvittering for ROSA billet vedhæftes denne tjekliste

#### 4.8.2 ROSA: Tjek at bruger kan printe salgsopgørelse fra kassen på Backoffice printer

| Opgave                                                   | Sæt kryds ved udført |
|----------------------------------------------------------|----------------------|
| Tryk på knappen Plus                                     |                      |
| Tryk på knappen DSB 7-Eleven                             |                      |
| Bed bruger logge ind på ROSA                             |                      |
| Bed bruger udskrive salgsopgørelse på Backoffice printer |                      |
|                                                          |                      |

VIGTIGT: Salgsopgørelsen vedhæftes denne tjekliste

## 4.8.3 REJSEKORT (Tjek at bruger kan logge på Rejsekortapplikation samt printe kvittering og tanke Rejsekort)

| Opgave                                                         | Sæt kryds ved udført |
|----------------------------------------------------------------|----------------------|
| Tryk på knappen RITA Rejsekort                                 |                      |
| Bed bruger åbne Rejsekortapplikationen                         |                      |
| Bed bruger logge på Rejsekortapplikationen                     |                      |
| Afvent kunde med Rejsekort eller bed medarbejder benyttte eget |                      |
| Bed bruger tanke op på Rejsekort og printe kvittering          |                      |
| Bed bruger overføre varelinje til kasseprogrammet              |                      |
| Bed bruger afslutte salget                                     |                      |

Forventet resultat: Bruger kan starte Rejsekortapplikation, tanke Rejsekort op, printe kvittering, overføre varelinje samt afslutte salget

VIGTIGT: Salgsopgørelsen vedhæftes denne tjekliste

#### 4.9 Brændstof (KUN i Shell 7-Eleven)

#### 4.9.1 Tjek at der kan godkendes tankninger og at de kan hentes frem til betaling

| Opgave                                  | Sæt kryds ved udført |
|-----------------------------------------|----------------------|
| Afvent kunde der skal tanke op          |                      |
| Tjek at der kan gennemføres en tankning |                      |

Forventet resultat: Kassen bipper ved løftet pistol – ved godkendelse kan kunden tanke og der kan betales i kassen

#### 4.10 Kommunikation til og fra Backoffice

#### 4.10.1Tjek at kvitteringer vises i Storepoint Office

| Opgave                                  | Sæt kryds ved udført |
|-----------------------------------------|----------------------|
| Bed butikken logge på Storepoint Office |                      |
| Åbn Elektronisk Journal                 |                      |

Forventet resultat: Der ligger kvitteringer fra den pågældende kasses testsalg i Elektronisk journal

#### 4.10.2 Tjek at kasser opdateres fra Storepoint Office

| Opgave                                                                | Sæt kryds ved udført |
|-----------------------------------------------------------------------|----------------------|
| Bed butikken logge på Storepoint Office                               |                      |
| Bed butikken oprette en testbruger i Storepoint Office og/eller ændre |                      |
| brugernavn på en eksisterende bruger (f. eks ved at sætte et tal på   |                      |
| navnet, eksempelvis ændre Karen til Karen1)                           |                      |

Forventet resultat: Testbruger eller ændret brugernavn vises inden for 1-2 minutter i kassen

## 4.11 Underskrift på gennemført og godkendt checkliste

OBS: Foreligger underskrift ikke fra både tekniker og butikchef anses funktionstesten ikke som gennemført og kassen kan IKKE tages i brug. Er der tale om butiksåbning kan butikken IKKE åbne!

Dato: \_\_\_\_\_\_ Underskrift Tekniker:

Underskrift Butikschef eller repræsentant for denne:

**VIGTIGT:** Tjeklisten incl. kvitteringer sendes til Progressive (<u>KST@progressive.dk</u> + <u>SDM@progressive.dk</u>) inden tekniker forlader butikken.